## Banca Internet Provincia (BIP)

## Solicitud de chequeras

Al ingresar al menú Solicitudes, solapa Chequeras, opción Solicitud, podrá acceder a la pantalla correspondiente para realizar el pedido de chequeras.

## Solicitud de Chequeras

| Cant. de chequeras a Pedir: *                                                                                                    | *                                                                                        |
|----------------------------------------------------------------------------------------------------|------------------------------------------------------------------------------------------|
| Tipo de Cheques:*                                                                                                    | \$                                                                                       |
| Cant. Cheques por Libro: *                                                                                                    |                                                                                          |
|                                                                                                    | Aceptar                                                                                  |
| ntrega de la chequera está sujeta a evaluación de su sucursal.<br>resentarse a retirar la chequera recuerde que debe concurrir in<br>su defecto, de no contar con el mismo, su denuncia policial tal | defectiblemente con el talón de reposición de la misma,<br>l como lo específica el talón |

Seleccione la cuenta corriente de la cual solicitará la chequera, la cantidad de chequeras, tipo de cheques (COMÚN/DIFERIDO), la cantidad de cheques por libro (25/50) y presione Aceptar. Revise los datos de la operación y haga clic en Confirmar para finalizar.

Ingresando al menú Solicitudes, solapa Chequeras, opción Estado de Envíos, podrá consultar el estado de las chequeras solicitadas.

| Detaile de Chequeras |        |             |             |               |  |  |
|----------------------|--------|-------------|-------------|---------------|--|--|
| Cuenta Corriente:    |        |             |             |               |  |  |
|                      |        | Buscar      |             |               |  |  |
|                      |        |             |             | 🚇 🗙 [csv] 📢 🕨 |  |  |
| Fecha de Solicitud   | Estado | Rango Desde | Rango Hasta | Serie         |  |  |
|                      |        |             |             |               |  |  |

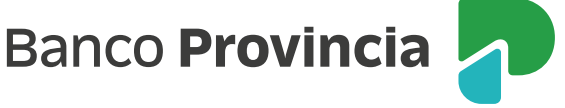